## Digital data request for self assessment

## Guide to digital data request

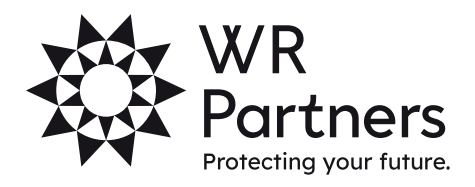

wrpartners.co.uk

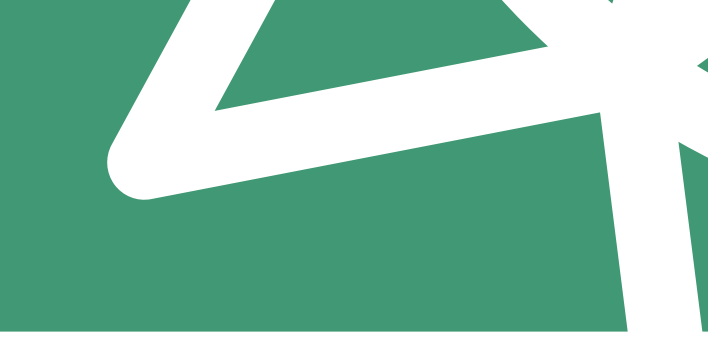

## Digital data request

You will receive an email when we send you the digital data request each year. If your digital data account is not showing on OneClick, please contact your assignment manager to send.

When you select the digital data request, you can add your documents and details onto the form and send directly to us.

Your digital data screen will look like the image below and will include all known income for you to complete.

| 墩  | WR Pertax Test                 |                      |                       |              |        | 1             | oneci |
|----|--------------------------------|----------------------|-----------------------|--------------|--------|---------------|-------|
| >  | Digital Data Request           |                      |                       |              |        |               |       |
| ÷  | Add Additional Info Mark All A | As Complete          |                       |              | Search |               |       |
| ā. | Year<br>¥ 2019-2020 ▼          |                      |                       |              |        |               |       |
|    | Tax Year                       | Source               | Sub Source            | Last message |        | Status        |       |
|    | 2019-2020                      | Deductions           | Pension Premiums Paid |              |        | Update requir | red   |
|    | 2019-2020                      | Employment Income    | test                  |              |        | Update requir | red   |
|    | 2019-2020                      | Pension Income       |                       |              |        | Update requir | red   |
|    | 2019-2020                      | UK Interest          | test 2                |              |        | Update requir | red   |
|    | 2019-2020                      | UK Interest          | test                  |              |        | Update requir | red   |
|    | 2019-2020                      | UK Investment Income | 000                   |              |        | Update requir | red   |
|    |                                |                      |                       |              |        |               |       |

You can click on each item, doing this will bring up the following screen (right): You have the option to type the data figures, add an attachment/photograph of the paperwork to support the figure, and add a message if you need to explain or add any information. Once you are done, press Save in the bottom right corner.

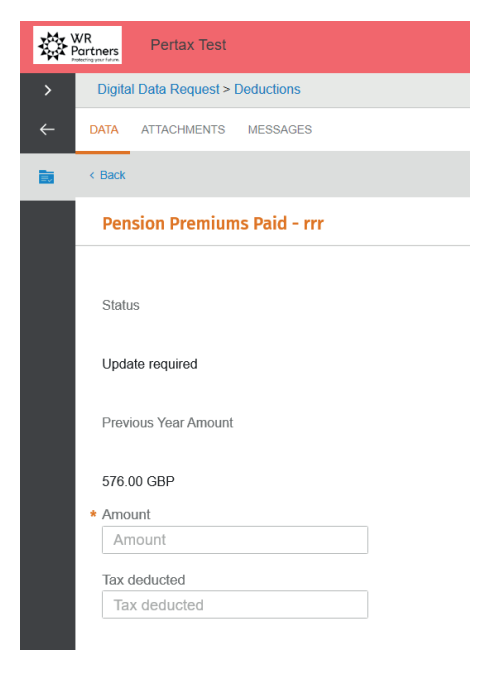

If you have a new form of income this year, you can select the 'Add Additional Info' from the main digital data request screen. You can also use this screen to filter the tax years.

| Digital Data Request  |                      |
|-----------------------|----------------------|
| Add Additional Info   | Mark All As Complete |
| Year<br>★ 2020-2021 ▼ |                      |
| Tax Year              | Source               |
| 2020-2021             | Employment Income    |

This screen will then appear, and you can add the extra income. You can do this multiple times if you have numerous new income streams this year.

| × v |  |
|-----|--|
| × ~ |  |
|     |  |
|     |  |
|     |  |
|     |  |
|     |  |
|     |  |
|     |  |
|     |  |

When you press 'Save' you can add the data, attachments or pictures. Once you are finished adding the income, press the 'Mark as Complete' button. On the main digital request page.

| Digital Data Request  |                                   |  |  |
|-----------------------|-----------------------------------|--|--|
| Add Additional Info   |                                   |  |  |
| Year<br>★ 2020-2021 ▼ |                                   |  |  |
| Tax Year              | Source                            |  |  |
| 2020-2021             | Any Othe Sources that require you |  |  |

## wrpartners.co.uk

You will then have a confirmation page appear, press ok to continue or cancel to go back and add more information.

| Mark Al | l As Com | plete |
|---------|----------|-------|
|---------|----------|-------|

Please select a year and click 'OK' to mark ....

| * | Tax Year  |
|---|-----------|
|   | 2020-2021 |

It will then ask you to confirm one final time. Press 'Yes' to continue.

| Are you sure? |    |     |  |
|---------------|----|-----|--|
|               | No | Yes |  |

× ×

Cancel

Ok

Your assignment manager will then receive an email notifying them that you have completed the data request and will start to prepare your self-assessment return.

If any information is incomplete or the Manager adds any messages, these will be shown in the message tab for each income source.

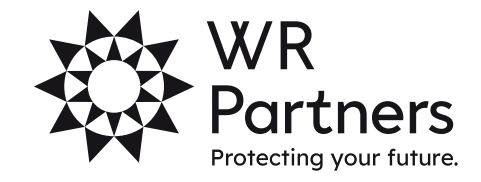

wrpartners.co.uk